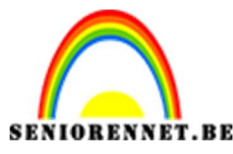

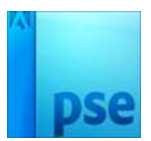

PSE- Eenvoudig driehoek effect

**Eenvoudig driehoek effect** 

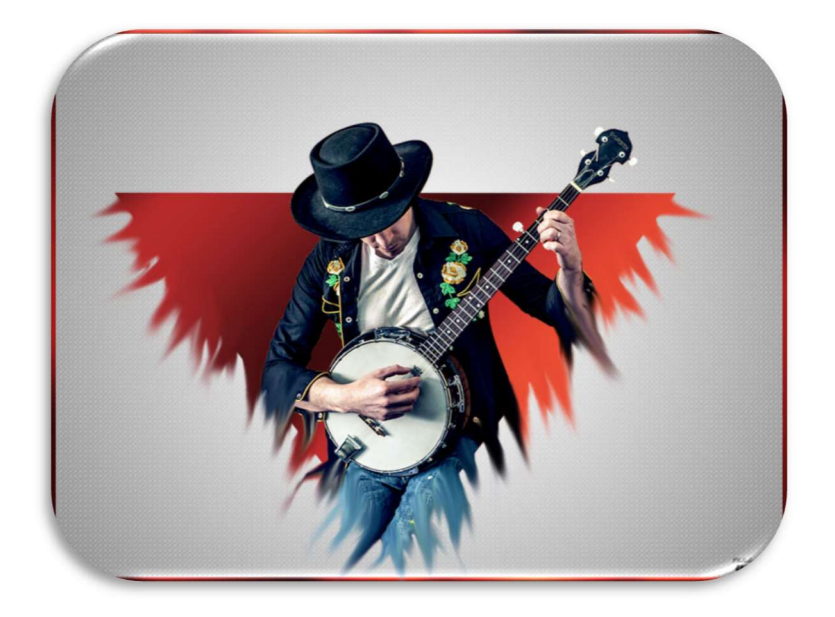

**Benodigdheden:** Tubes of mooie afbeelding van een persoon.

https://drive.google.com/drive/u/1/folders/1Bj4HG63j9PMEccNLqFr4I79AwGj -rA4

1. Open een nieuw document van 800x 600 px – 72 ppi – witte achtergrond

2. Plaats het personage in het werkdocument. Maak deze passend aan het werkdocument. Staat jouw personage nog op een achtergrond, selecteer deze uit en plaats deze op een nieuwe laag. U mag dan de personage op de achtergrond verwijderen, zodat u enkel de achtergrond en de uitgeselecteerde personage nog enkel hebt staan.

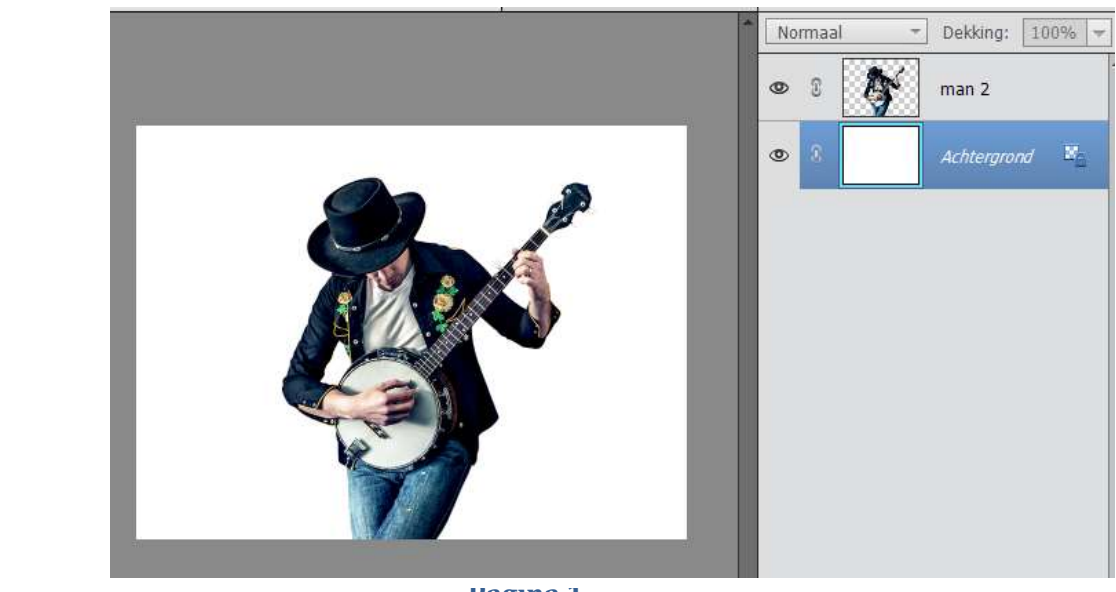

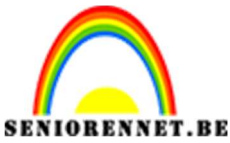

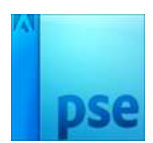

PSE- Eenvoudig driehoek effect

 Teken een Driehoek Grootte aanpassen Plaats de Driehoek onder de laag van de man.

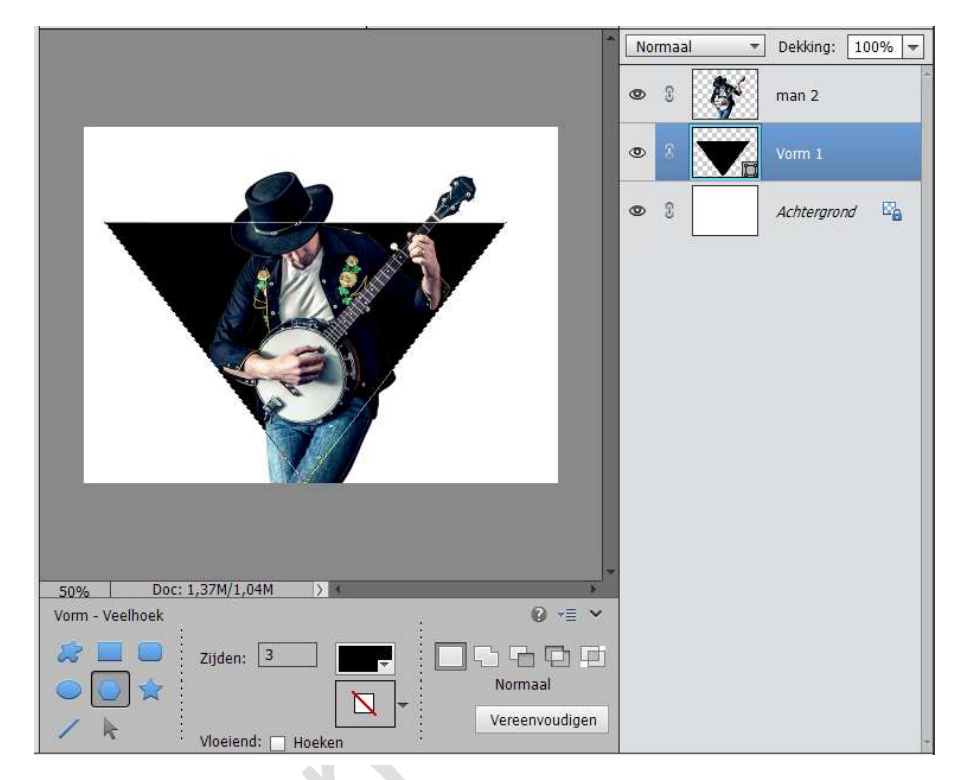

4. CTRL+klik op laagicoon van laag met driehoek om selectie te laden. Selectie omkeren.

Ga naar de laag met man en de delen die buiten de driehoek zijn verwijderen met de gum.

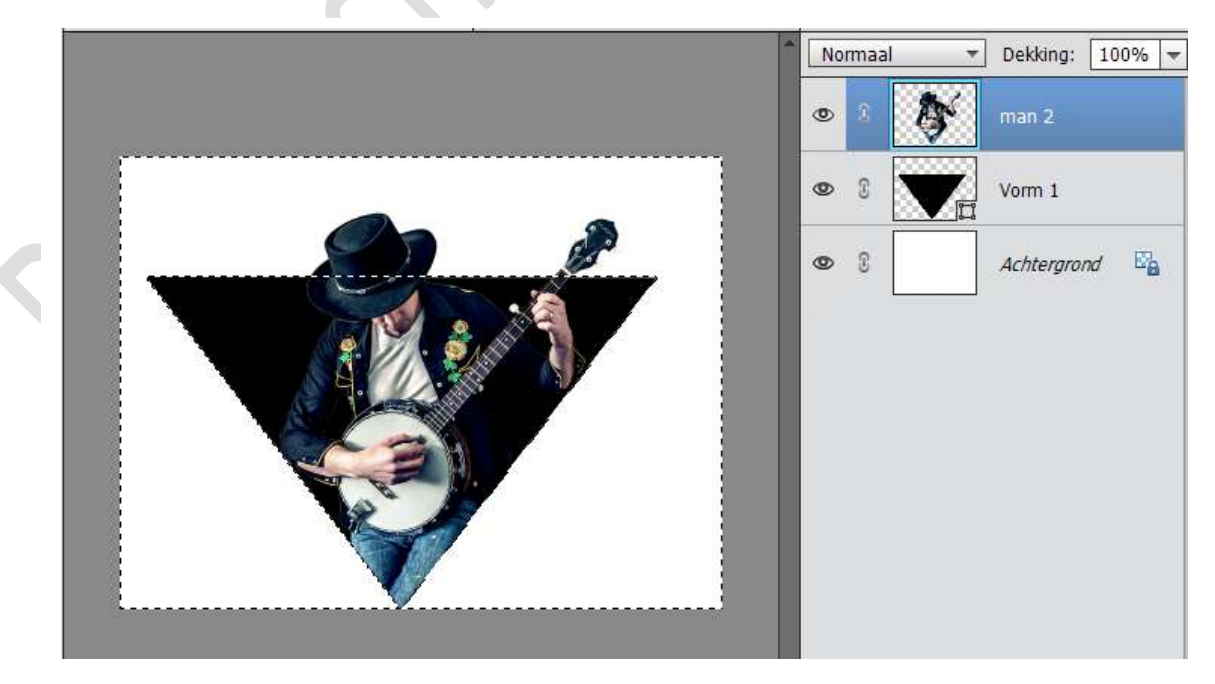

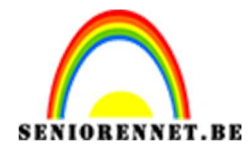

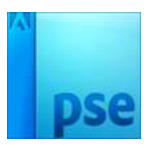

 De beide lagen (man en driehoek) samenvoegen en indien nodig de grootte nog wat aanpassen. Dupliceer die samengevoegde laag.

Zet de originele laag onzichtbaar, dit dient als reserve.

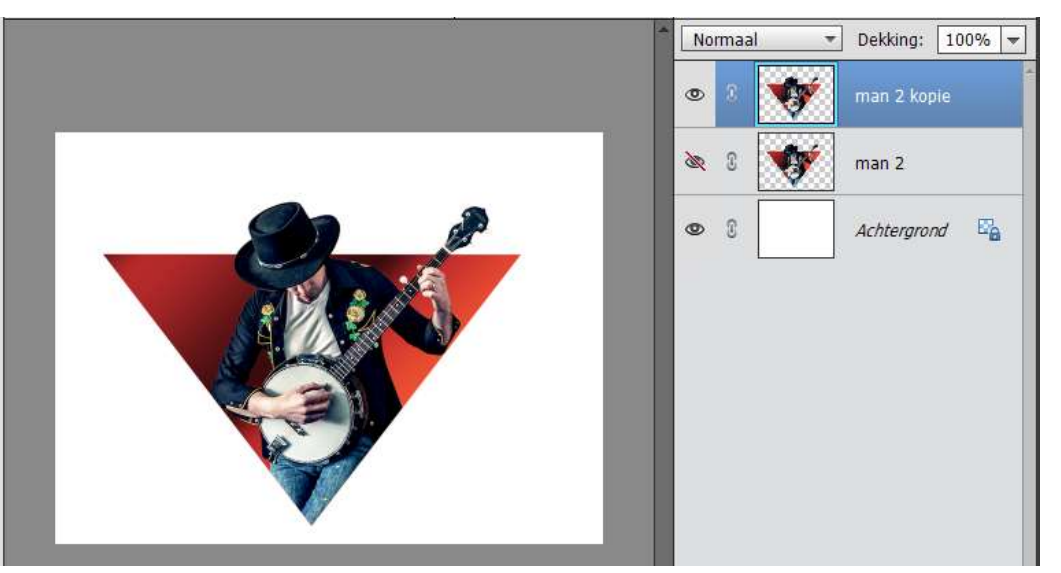

 Op de kopielaag werk je met Natte Vinger. Penseel van 10 - 20 px - Normaal - Sterkte: 50% - klikken en slepen.

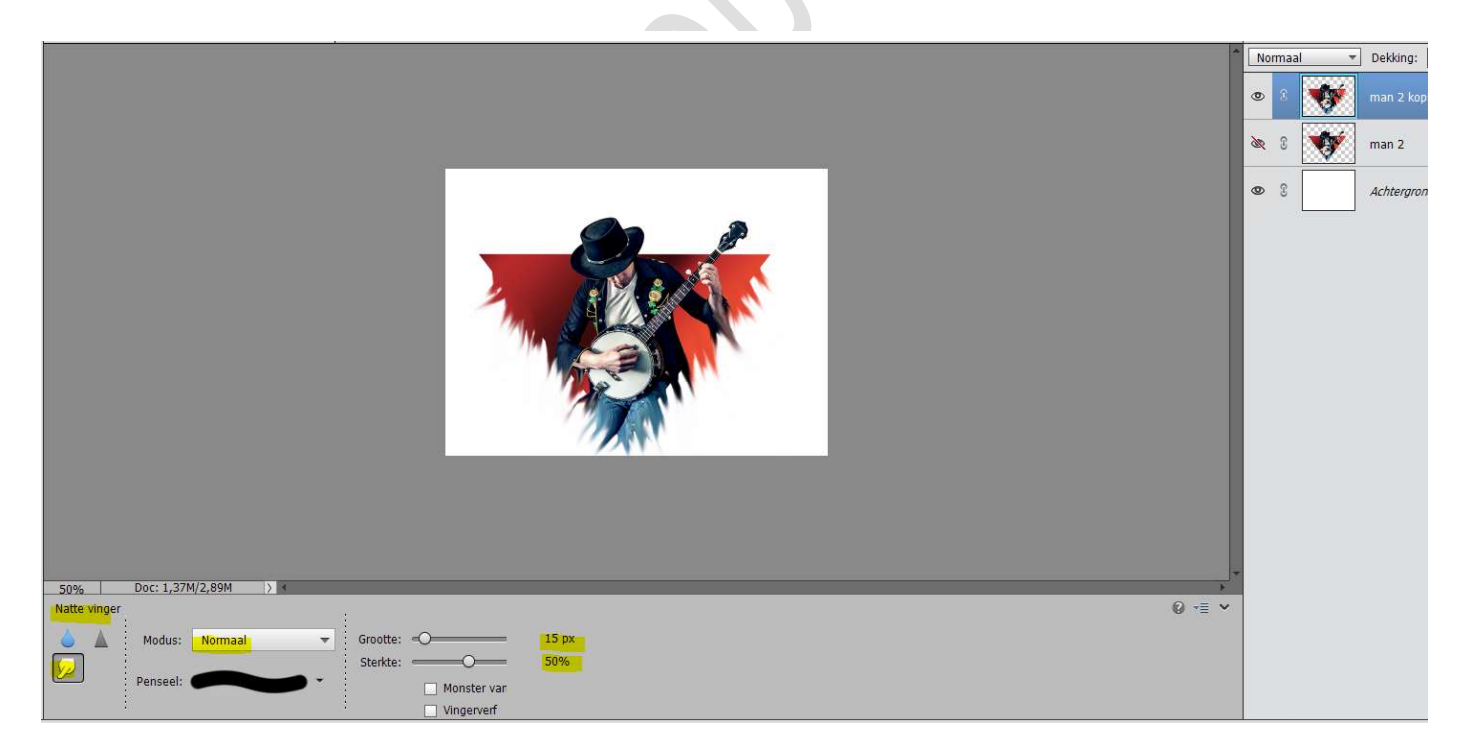

7. Activeer de Achtergrondlaag.
Plaats een Nieuwe Opvullaag → Verloop → Links: #888888 en

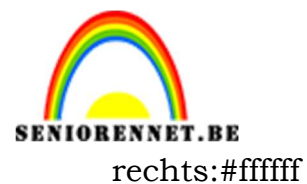

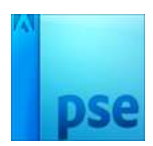

PSE- Eenvoudig driehoek effect

Stijl: Radiaal – Hoek: 30° - Schaal: 150% - ☑Omkeren

|                                                                                                    | Norma                                | al 🔻 De   | kking: 100% 🔻            |
|----------------------------------------------------------------------------------------------------|--------------------------------------|-----------|--------------------------|
|                                                                                                    | • 3                                  | ma ma     | an 2 <mark>ko</mark> pie |
|                                                                                                    | <u>&amp;</u> 3                       | ma ma     | an 2                     |
|                                                                                                    | ی ک                                  |           | Verlo                    |
|                                                                                                    | <b>@</b> ()                          | Ac        | htergrond 📴              |
|                                                                                                    |                                      |           | -                        |
| Verloopvulling<br>Verloop:                                                                                                    |                                      | ок        |                          |
| Stjl: Radiaal                                                                                                    | *                                    | Annuleren |                          |
| Hoek: O                                                                                                    | •                                    |           |                          |
| Schaal: 150 👻                                                                                                    | %                                    |           |                          |
| S7.75% Doc: 1,37M/3,52M      ✓      ✓      ✓      ✓      ✓      ✓      ✓      ✓      ✓      ✓      ✓      ✓      ✓      ✓      ✓      ✓      ✓      ✓      ✓      ✓      ✓      ✓      ✓      ✓      ✓      ✓      ✓      ✓      ✓      ✓      ✓      ✓      ✓      ✓      ✓      ✓      ✓      ✓      ✓      ✓      ✓      ✓      ✓      ✓      ✓      ✓      ✓      ✓      ✓      ✓      ✓      ✓      ✓      ✓      ✓      ✓      ✓      ✓      ✓      ✓      ✓      ✓      ✓      ✓      ✓      ✓      ✓      ✓      ✓      ✓      ✓      ✓      ✓      ✓      ✓      ✓      ✓      ✓      ✓      ✓      ✓      ✓      ✓      ✓      ✓      ✓      ✓      ✓      ✓      ✓      ✓      ✓      ✓      ✓      ✓      ✓      ✓      ✓      ✓      ✓      ✓      ✓      ✓      ✓      ✓      ✓      ✓      ✓      ✓      ✓      ✓      ✓      ✓      ✓      ✓      ✓      ✓      ✓      ✓      ✓      ✓      ✓      ✓      ✓      ✓      ✓      ✓      ✓      ✓      ✓      ✓      ✓      ✓      ✓      ✓      ✓      ✓      ✓      ✓      ✓      ✓      ✓      ✓      ✓      ✓      ✓      ✓      ✓      ✓      ✓      ✓      ✓      ✓      ✓      ✓      ✓      ✓      ✓      ✓      ✓      ✓      ✓      ✓      ✓      ✓      ✓      ✓      ✓      ✓      ✓      ✓      ✓      ✓      ✓      ✓      ✓      ✓      ✓      ✓      ✓      ✓      ✓      ✓      ✓      ✓      ✓      ✓      ✓      ✓      ✓      ✓      ✓      ✓      ✓      ✓      ✓      ✓      ✓      ✓      ✓      ✓      ✓      ✓      ✓      ✓      ✓      ✓      ✓      ✓      ✓      ✓      ✓      ✓      ✓      ✓      ✓      ✓      ✓      ✓      ✓      ✓      ✓      ✓      ✓      ✓      ✓      ✓      ✓      ✓      ✓      ✓      ✓      ✓      ✓      ✓      ✓      ✓      ✓      ✓      ✓      ✓      ✓      ✓      ✓      ✓      ✓      ✓      ✓      ✓      ✓      ✓      ✓      ✓      ✓      ✓      ✓      ✓      ✓      ✓      ✓      ✓      ✓      ✓      ✓      ✓      ✓      ✓      ✓      ✓      ✓      ✓      ✓      ✓      ✓      ✓      ✓      ✓      ✓      ✓      ✓      ✓      ✓      ✓      ✓      ✓      ✓      ✓      ✓ | n <u>[] D</u> ithering<br>n met laag |           |                          |

 Werk af naar keuze. Vergeet jouw naam niet. Sla op als psd Sla op als JPEG max. 150 kb

Veel plezier ermee

## NOTI

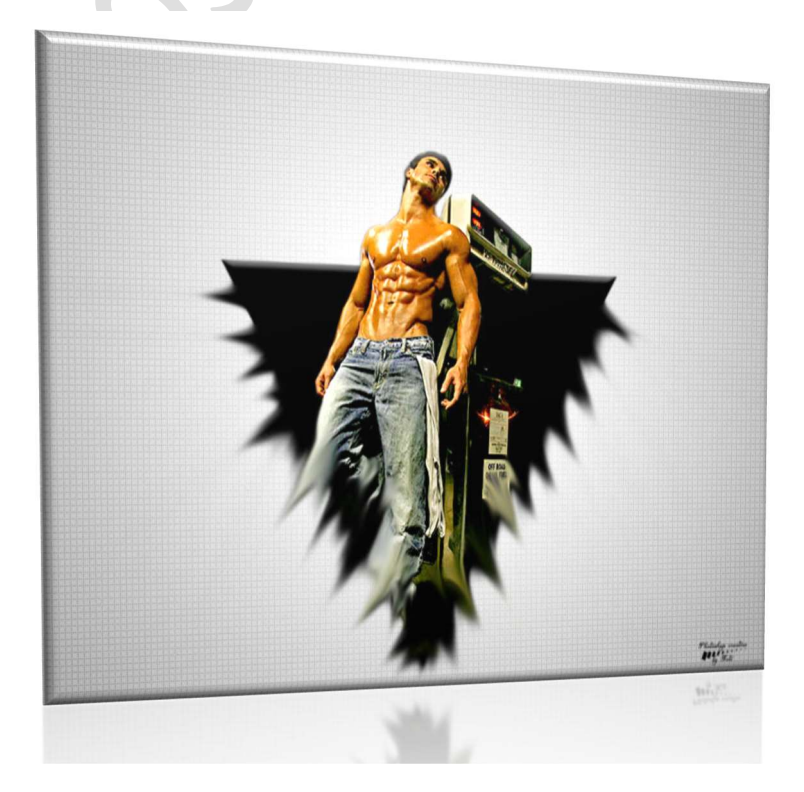